Recredit xpert®

# **Quick Start Guide** Getting Started as an Admin on the CreditXpert Platform

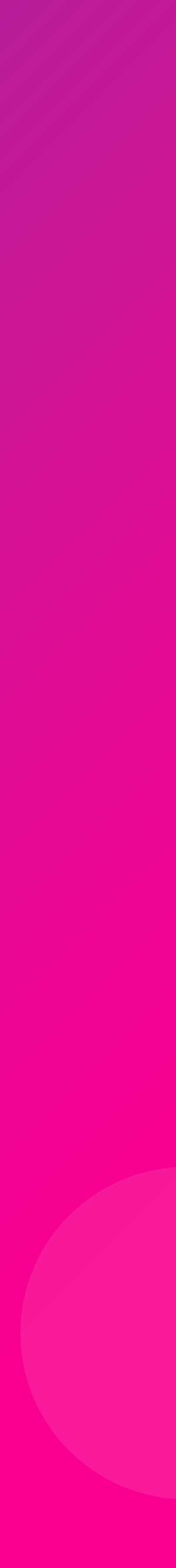

## **Administrator Duties**

As an administrator, you get to set up and manage the CreditXpert platform for your company.

# New to the CreditXpert platform?

We'll walk you through how to log in, create your profile, customize the platform and invite your team in just a few steps. Get started here!

### Your Admin responsibilities include:

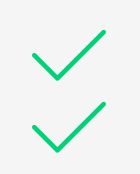

Configuring and maintaining the **settings and preferences** for your company Keeping the database of <u>users</u> up to date by inviting, archiving or locking users as needed

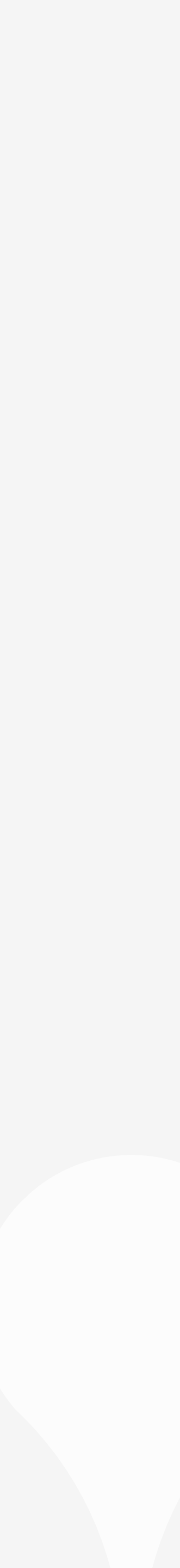

### **My Manage Users Screen**

Find all users within your company here. Invite new users, manage existing ones and archive those you wish to remove.

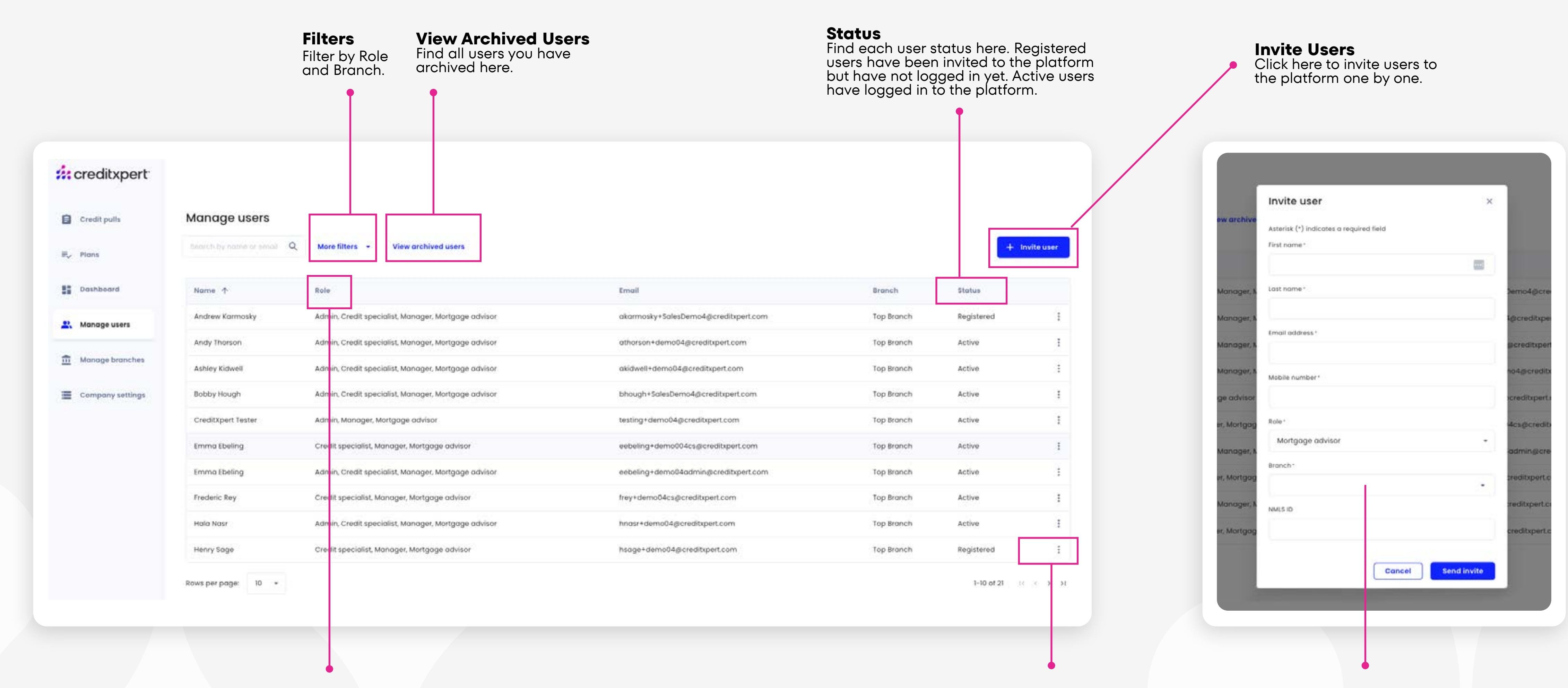

### **Roles and Permissions**

The roles assigned to each user are listed here. Admins manage their company's instance of CreditXpert. Managers can view plans and reporting for mortgage advisors under their branch. Mortgage advisors can view and manage their own credit pulls and plans. Credit Specialists can view and manage all credit pulls and plans for mortgage advisors under their branch.

### **User Menu**

Click on the menu to **edit**, **lock** (remove a user's access to creating plans while keeping current plans available) or **archive** (remove a user from the account with the option of deleting or transferring in-flight plans to another user) users as needed.

### Fill out your new user's information, including their role and branch, and send them an invite to log in to the platform.

Note: Inviting users through the Invite User button is only applicable for those using standard authentication. If your company has Single Sign On set up, new users need to be added by the company's internal technical admin.

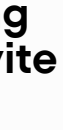

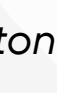

# My Company Settings (Company Info) Screen

Configure your company settings by adding your company info, preferences and disclosures.

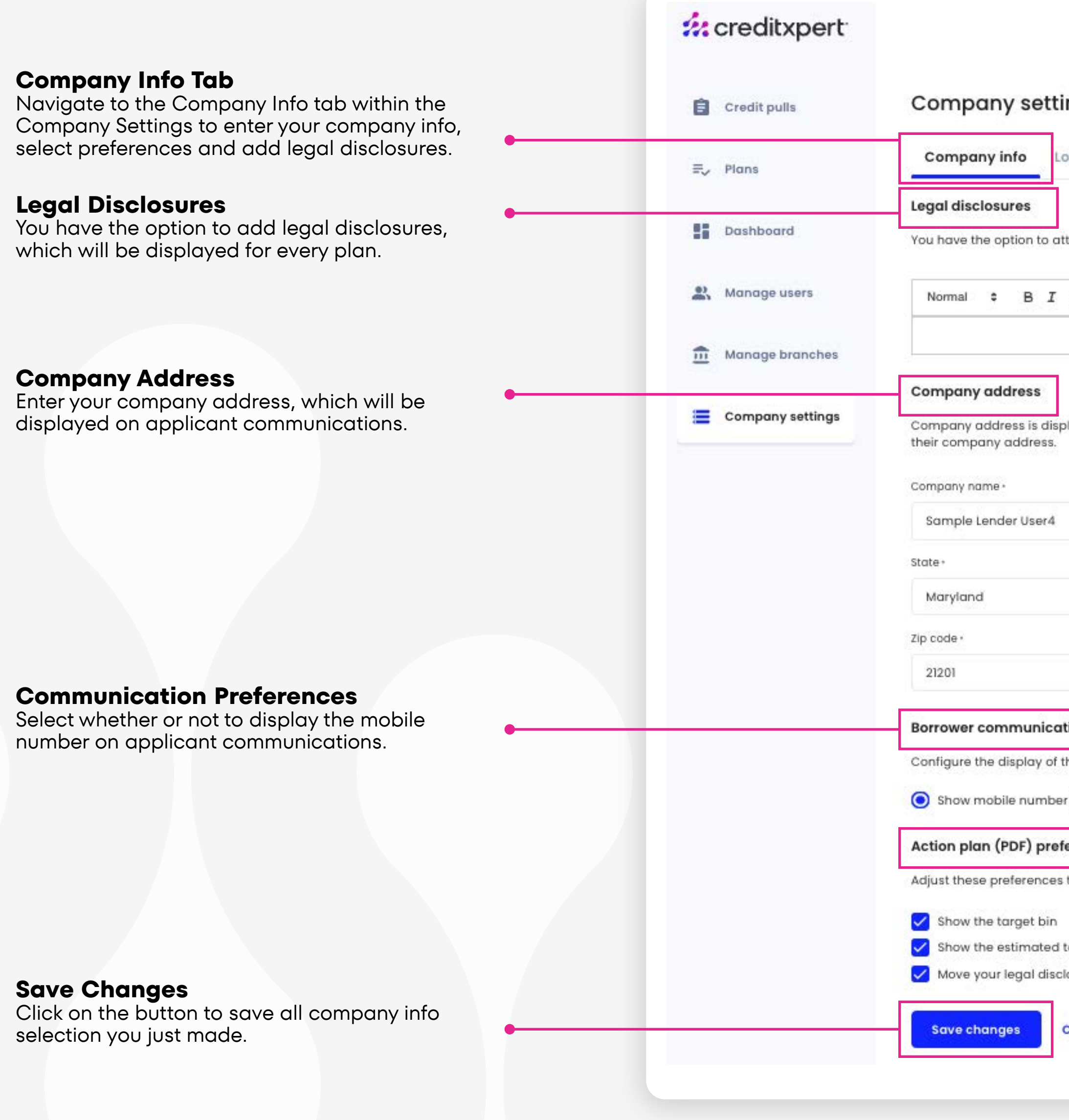

| ettings                                                                                                    |                                                                                                    |                                                                                                    |
|----------------------------------------------------------------------------------------------------|----------------------------------------------------------------------------------------------------|----------------------------------------------------------------------------------------------------|
| Logo Bulk upload                                                                                            |                                                                                                    |                                                                                                    |
|                                                                                                    |                                                                                                    |                                                                                                    |
| to attach legal disclosures to every plan, keda more about legal disclosures in the <b>knowleage base</b> . |                                                                                                    |                                                                                                    |
| IUS x₂ x' H₁ H₂ ೫ ↔ 旨ె Ξ ☲ ⊡ •1 ≟ % ⊠                                                                       |                                                                                                    |                                                                                                    |
|                                                                                                    |                                                                                                    |                                                                                                    |
| s displayed in applicant communications. Every CreditXpert user will default to this address. Once red      | gistered, users can change                                                                                                    |                                                                                                    |
| ess.                                                                                                    |                                                                                                    |                                                                                                    |
| Street address -                                                                                            |                                                                                                    |                                                                                                    |
| er4                                                                                                    |                                                                                                    |                                                                                                    |
| City                                                                                                    | P                                                                                                    | lan Preferences                                                                                                    |
| buttinore                                                                                                   | S                                                                                                    | elect what elements                                                                                                    |
|                                                                                                    | a<br>tl                                                                                                    | Ill applicants. Here's<br>nose elements will di                                                                                                    |
| nication preferences                                                                                        |                                                                                                    |                                                                                                    |
| y of the mobile number on borrower communications such as action plans (PDF) and in the signatur            | re of all borrower emails.                                                                                                    |                                                                                                    |
| mber (Default) 🔿 Hide mobile number                                                                         | ::: creditxpert                                                                                                    |                                                                                                    |
| preferences                                                                                                 | Instructions for Ashley J. Smit                                                                                                    | h Anne-Parkins                                                                                                    |
| nces to enhance your borrower experience and better align the plan display with your needs.                 | Terget bin to 10/10/2023 1 Clue by: 10/20/2023                                                                                                    | if: creditxpert                                                                                                    |
| bin                                                                                                    | 680+ \$1,250                                                                                                    | and the second and a second second se |
| ated total cash needed to complete the plan                                                                 | Pay the down bolance                                                                                                    | and speed approximations of                                                                                                    |
| disclosures to the last page                                                                                | Analysis Tapena (12000000000000000000000000000000000000                                                                                                    |                                                                                                    |
|                                                                                                    | Pay the down bolance                                                                                                    |                                                                                                    |
| Cancel                                                                                                    | Projekteni i della filosofia (2000)     Projekteni i della filosofia (2000)     Cali and responde alaber sharing or a costa (2000) and 2000 an Inse-     Sector responde i della filosofia an alfano            |                                                                                                    |
|                                                                                                    | Pay the down bolance                                                                                                    |                                                                                                    |
|                                                                                                    | <ul> <li>Fagither account to at least \$152 to at not \$8</li> <li>Call and report a latter sharing processory bulance of \$152 at test<br/>built required to the strategy of account plant account.</li> </ul> |                                                                                                    |
|                                                                                                    |                                                                                                    |                                                                                                    |

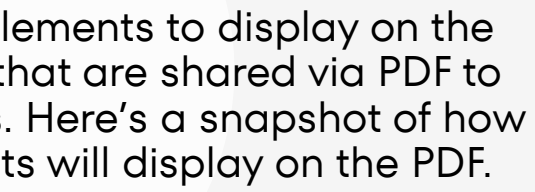

# My Company Settings (Logo) Screen

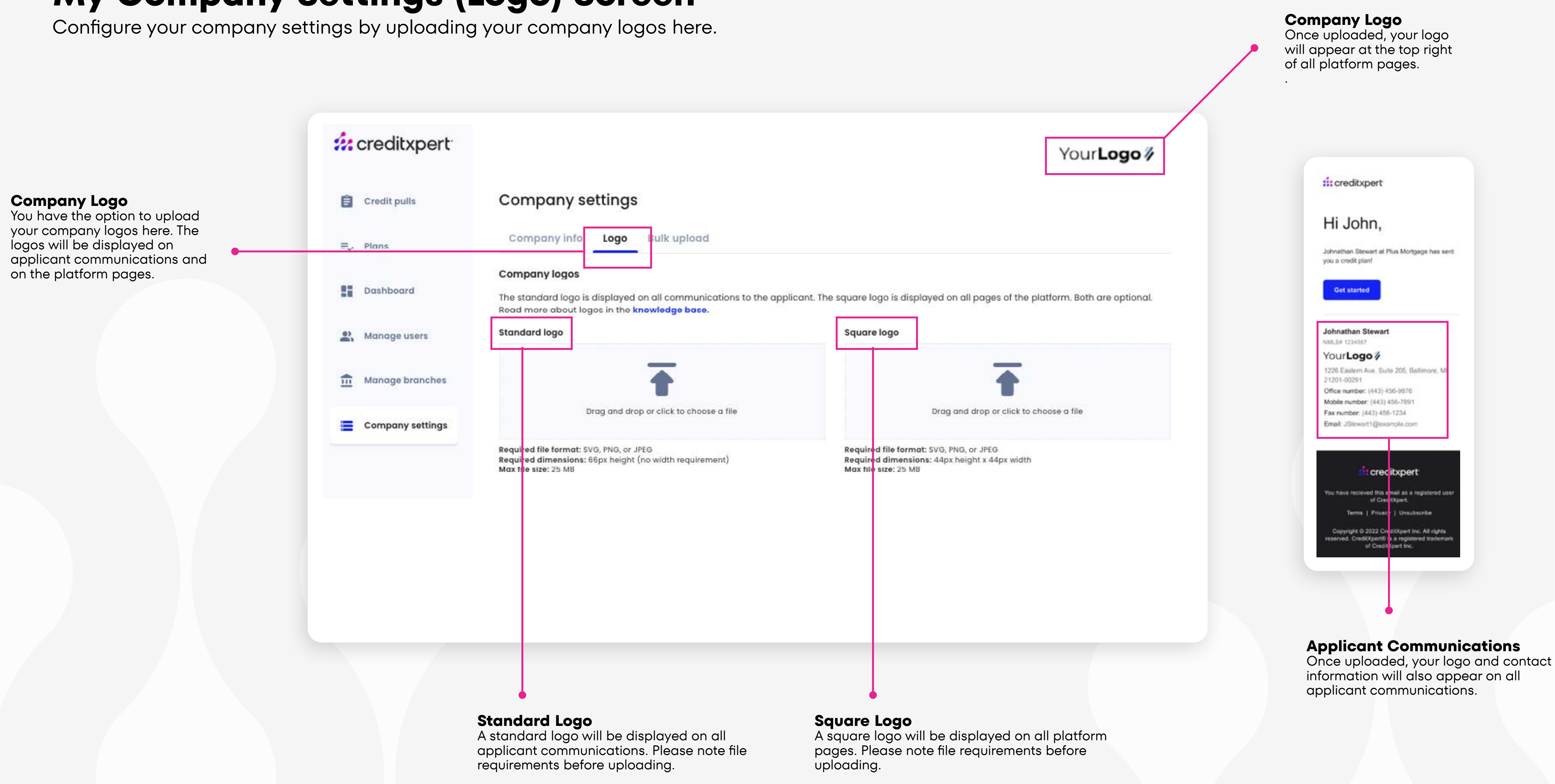

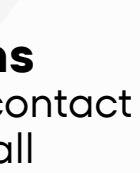

### Welcome to the CreditXpert Support Center

Find help articles, troubleshooting guides, and tutorials

Q Search

Visit the CreditXpert Support Center for more in-depth Admin training and educational resources.

**Admin Support Center** 

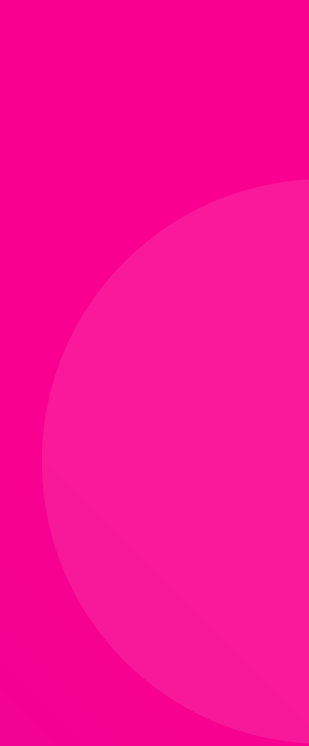